## EDUROAM SEADISTUS

## Windows XP (alates SP2)

1. Avage võrguühendused.

| Sticky Notes      | Set Program Access and Defaults |                                                                          |
|-------------------|---------------------------------|--------------------------------------------------------------------------|
| Command Prompt    | Sconnect To                     | Bluetooth Network Connection                                             |
| Adobe Reader X    | Printers and Faxes              | ((a)) Wireless Network Connection<br>((b)) Wireless Network Connection 2 |
|                   | Help and Support                | Show all connections                                                     |
|                   | Search                          |                                                                          |
| All Programs      | 7 Run                           |                                                                          |
| Z                 | Log Off 🚺 Turn Off Compute      | er                                                                       |
| 🏄 Start 📔 🛁 🛛 🙆 🏉 | S Network Connections           |                                                                          |

2. Leidke sealt traadita võrgu adapter ning parempoolse hiireklikiga valige "Properties"

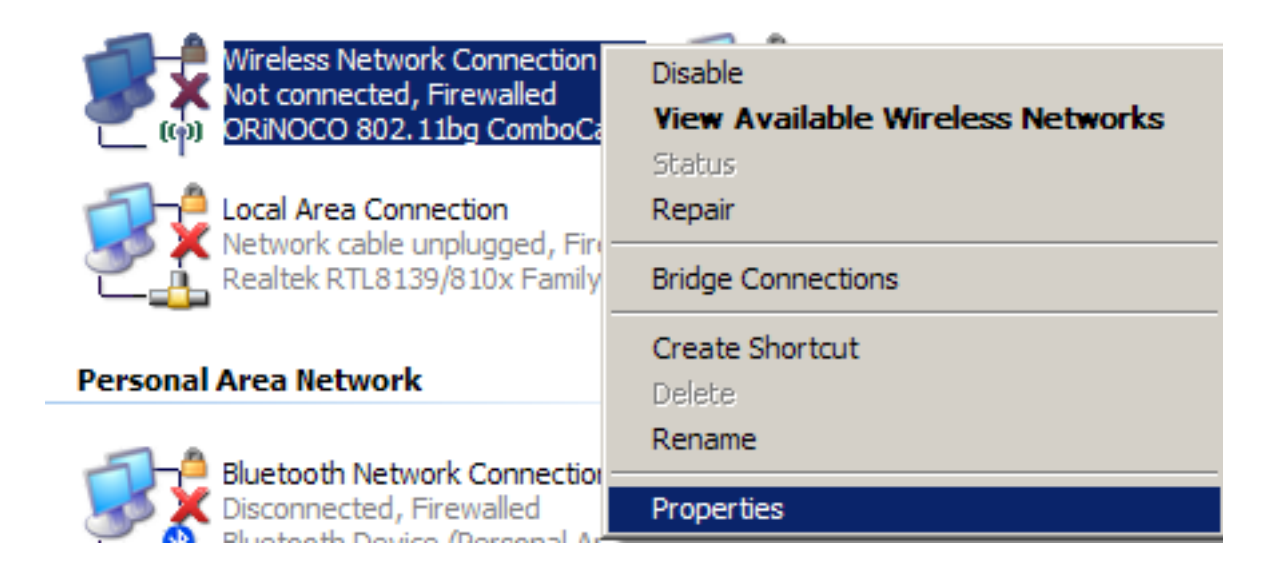

3. Avanenud aknakeses valige "Wireless Networks". Kindlasti klõpsake sisse "**Use Windows to configure...**" ning seejärel lisage uus võrguühendus klõpsates nupule "**Add**".

| L Wireless Network Connection 2                                     | Properties ?X                                                       |
|---------------------------------------------------------------------|---------------------------------------------------------------------|
| General Wireless Networks Advan                                     | ced                                                                 |
| Use <u>W</u> indows to configure my wi                              | reless network settings                                             |
| Available <u>n</u> etworks:                                         |                                                                     |
| about wireless networks in range, or                                | find out more information<br>click the button below.                |
|                                                                     | View Wireless Networks                                              |
| Preferred networks:<br>Automatically connect to available<br>below: | networks in the order listed<br>Move <u>up</u><br>Move <u>d</u> own |
| Add <u>R</u> emove                                                  | Properties                                                          |
| Leam about <u>setting up wireless net</u><br>configuration.         | work Advanced                                                       |
|                                                                     | OK Cancel                                                           |

4. Täitke vajalikud lahtrid ning valikmenüüdest võtke "**WPA2**" ning "**AES**".

| Wireless network properties                                       | ? × |  |  |
|-------------------------------------------------------------------|-----|--|--|
| Association Authentication Connection                             |     |  |  |
| Network <u>n</u> ame (SSID): eduroam                              |     |  |  |
| Connect even if this network is not broadcasting                  |     |  |  |
| Wireless network key                                              |     |  |  |
| This network requires a key for the following:                    |     |  |  |
| Network Authentication: WPA2                                      |     |  |  |
| Data encryption:                                                  |     |  |  |
| Network key:                                                      |     |  |  |
| Confirm network key:                                              |     |  |  |
| Key inde <u>x</u> (advanced):                                     |     |  |  |
|                                                                   |     |  |  |
| This is a <u>c</u> omputer-to-computer (ad hoc) network; wireless |     |  |  |
| access points are not used                                        |     |  |  |
|                                                                   |     |  |  |
| OK Cance                                                          |     |  |  |

Samas aknas "Authentication". Eemaldage linnuke "Authenticate as computer …" ning jätkamiseks klõpsake "Properties"

| W                                                          | ireless net                 | work properties                                                        | ? ×      |  |
|------------------------------------------------------------|-----------------------------|------------------------------------------------------------------------|----------|--|
|                                                            | Association                 | Authentication Connection                                              |          |  |
|                                                            |                             |                                                                        |          |  |
|                                                            | Select this<br>wireless Eth | option to provide authenticated network access for<br>hernet networks. |          |  |
|                                                            |                             | IEEE 002 du sutheritiesties fer this setued.                           |          |  |
|                                                            | IMI Eugnie                  | TEEE 602. TX aumentication for this network                            |          |  |
|                                                            | EAP type:                   | Protected EAP (PEAP)                                                   | •        |  |
|                                                            |                             | Properties                                                             |          |  |
|                                                            |                             |                                                                        | <u> </u> |  |
|                                                            | Authent                     | ticate as computer when computer information is                        |          |  |
|                                                            | available                   |                                                                        |          |  |
| Authenticate as guest when user or computer information is |                             |                                                                        |          |  |
|                                                            | unavai                      | abic                                                                   |          |  |
|                                                            |                             |                                                                        |          |  |
|                                                            |                             |                                                                        |          |  |
|                                                            |                             |                                                                        |          |  |
|                                                            |                             |                                                                        |          |  |
| _                                                          |                             |                                                                        |          |  |
|                                                            |                             | OK Can                                                                 | cel      |  |

6. Eemalda linnuke "**Validate server certificate**". Autentimise meetodiks määra **EAP**-**MSCHAPv2**. Soovi korral või vajadusel eemalda "**Configure**" nupu alt avanevas aknakeses linnuke ka "**Automatically use my Windows logon...**"

| Protected EAP Properties                                        | <u>? ×</u>                                  |
|-----------------------------------------------------------------|---------------------------------------------|
| When connecting:                                                |                                             |
| Validate server certificate                                     |                                             |
| Connect to these servers:                                       |                                             |
| Trusted <u>R</u> oot Certification Authorities:                 |                                             |
| AAA Certificate Services                                        |                                             |
| AC Raíz Certicámara S.A.                                        |                                             |
|                                                                 | EAP MSCHAPv2 Properties                     |
| AC1 RAIZ MTIN                                                   |                                             |
| ACEDICOM Root                                                   | When connecting:                            |
|                                                                 | Automatically use my Windows logon name and |
|                                                                 | password (and domain if any).               |
| certification authorities.                                      |                                             |
|                                                                 | OK Cancel                                   |
| Select Authentication Method:                                   |                                             |
| Secured password (EAP-MSCHAP v2)                                | figure                                      |
| Enable Fast Reconnect                                           |                                             |
| Enable Quarantine checks                                        |                                             |
| Disconnect if server does not present cryptobinding <u>T</u> LV |                                             |
| ОК                                                              | Cancel                                      |

7. Sellega peaks olema valmidus ühendumaks "eduroamiga". Klõpsa tekkinud teatemullil sisestamaks kasutajanime ja parooli.

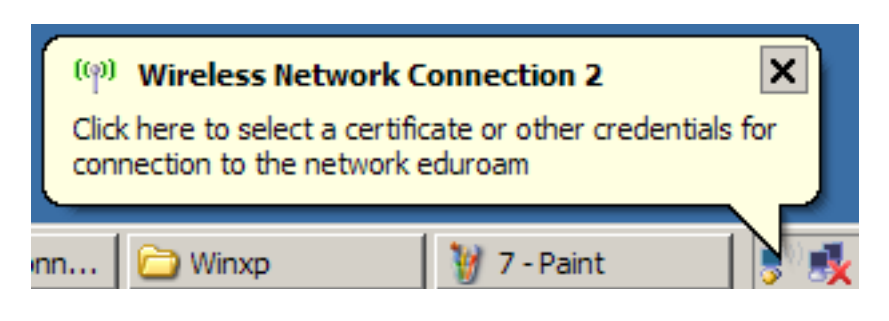

8. Tegemist on Windowsi EMU domeeni kontoga, mis tuleb esitada kujul "**kasutajanimi@emu.ee**".

| Enter Credentia        | ls X                                |
|------------------------|-------------------------------------|
|                        |                                     |
| <u>U</u> ser name:     | test@emu.ee                         |
| Password:              | •••••                               |
| Logon domain:          |                                     |
| ☐ <u>S</u> ave this us | er name and password for future use |
| [                      | OK Cancel                           |

9. Kui kõik õnnestus, siis ...

|                            | Wireless Netw<br>Speed: 54.0 M<br>Signal Strengt<br>Status: Conne | ork Connection 2 (eduro<br>Ibps<br>h: Excellent<br>cted | am)      |  |
|----------------------------|-------------------------------------------------------------------|---------------------------------------------------------|----------|--|
| Winxp 🦉 untitled - Paint 📑 |                                                                   | 3                                                       | <b>1</b> |  |